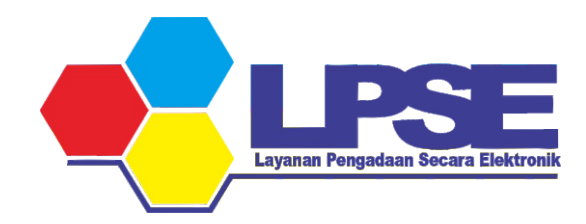

# P E T U N J U K UPDATE DATA KBL

**PENYEDIA E-KATALOG** 

**KABUPATEN BULUNGAN** 

2023

# 1. Login ke aplikasi SIKAP

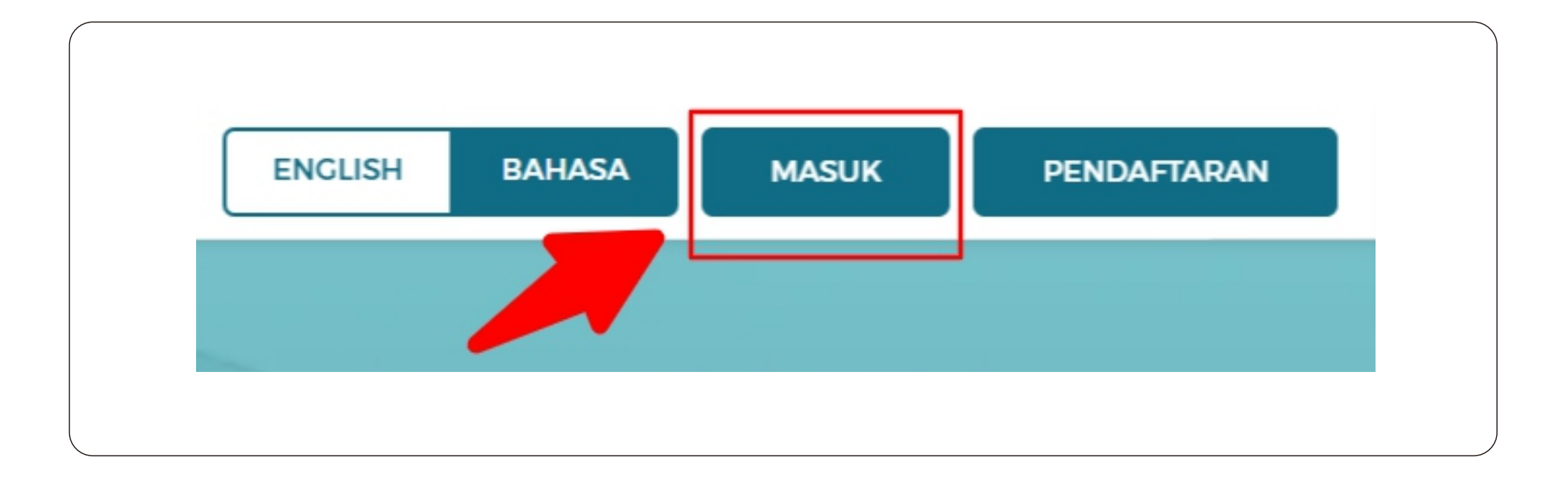

https://sikap.lkpp.go.id/login

# 2. Masuk ke halaman IZIN USAHA

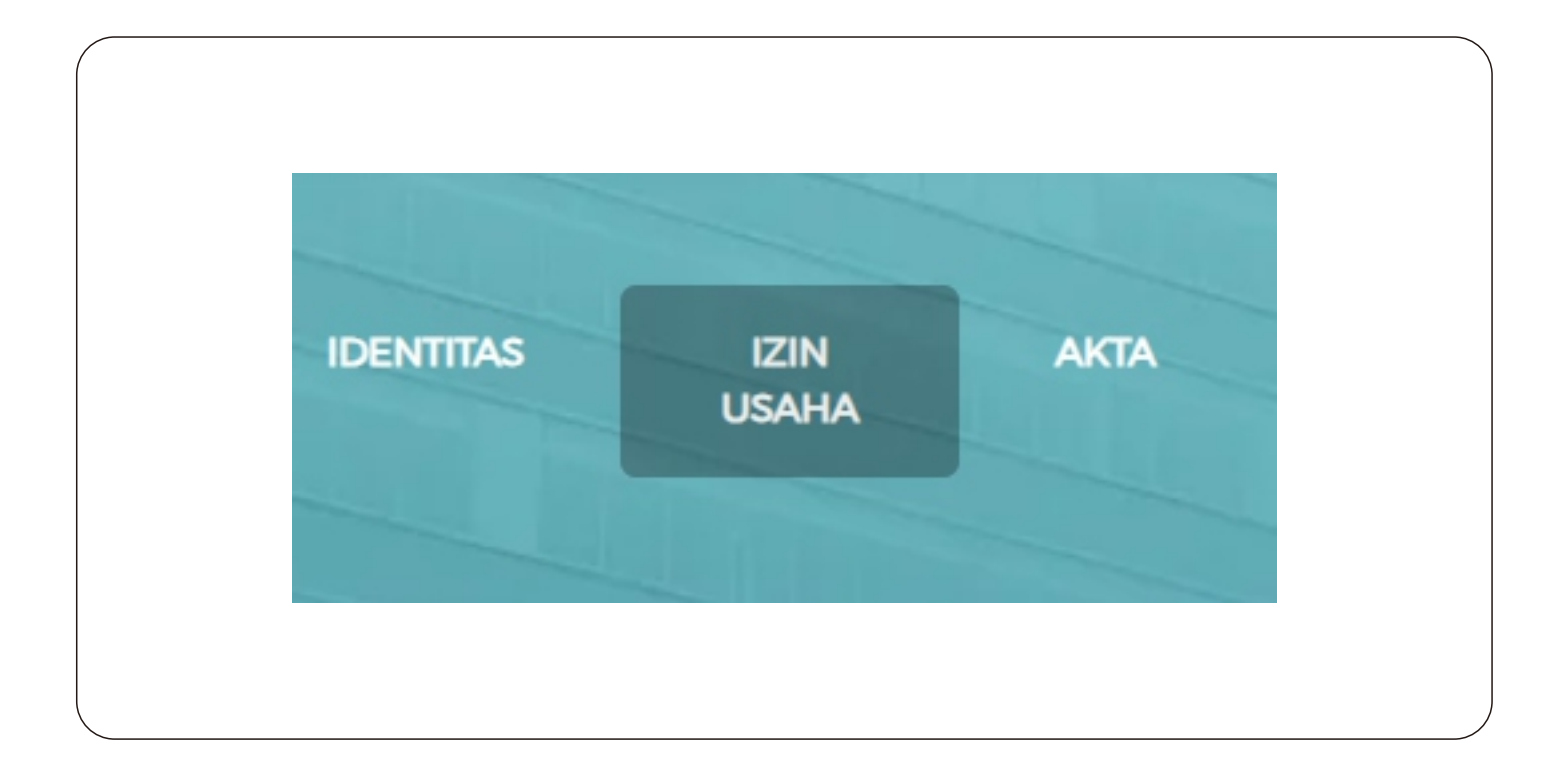

# Jika sudah pernah menambahkan data Nomor Induk Berusaha ( NIB ) Lanjut ke langkah **10.**

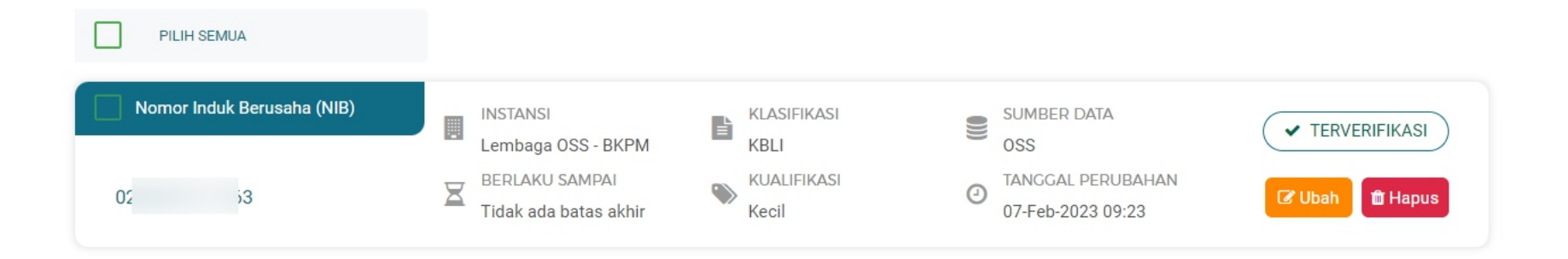

Tampilan jika sudah pernah menambahkan data Nomor Induk Berusaha (NIB)

### 3. Klik tombol + TAMBAH

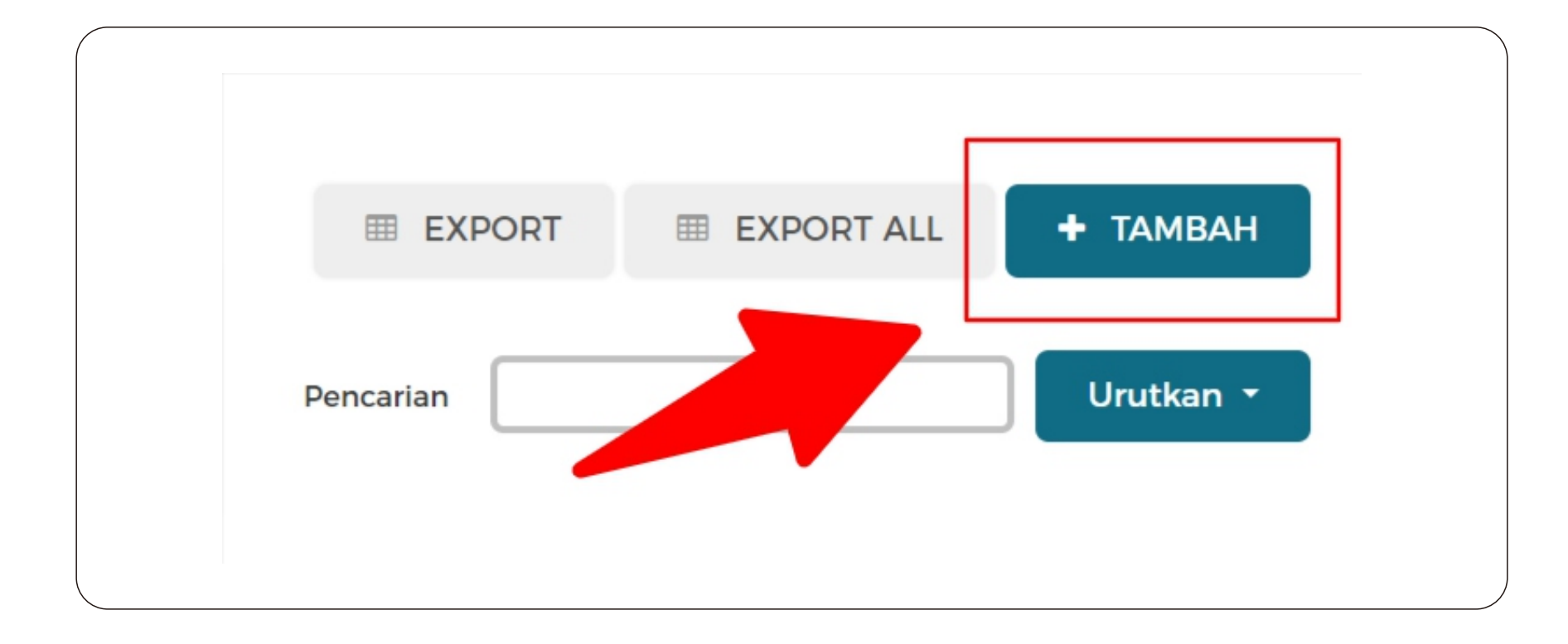

# 4. Klik pilihan pada Jenis Izin Usaha kemudian ketikan "Nomor Induk Berusaha"

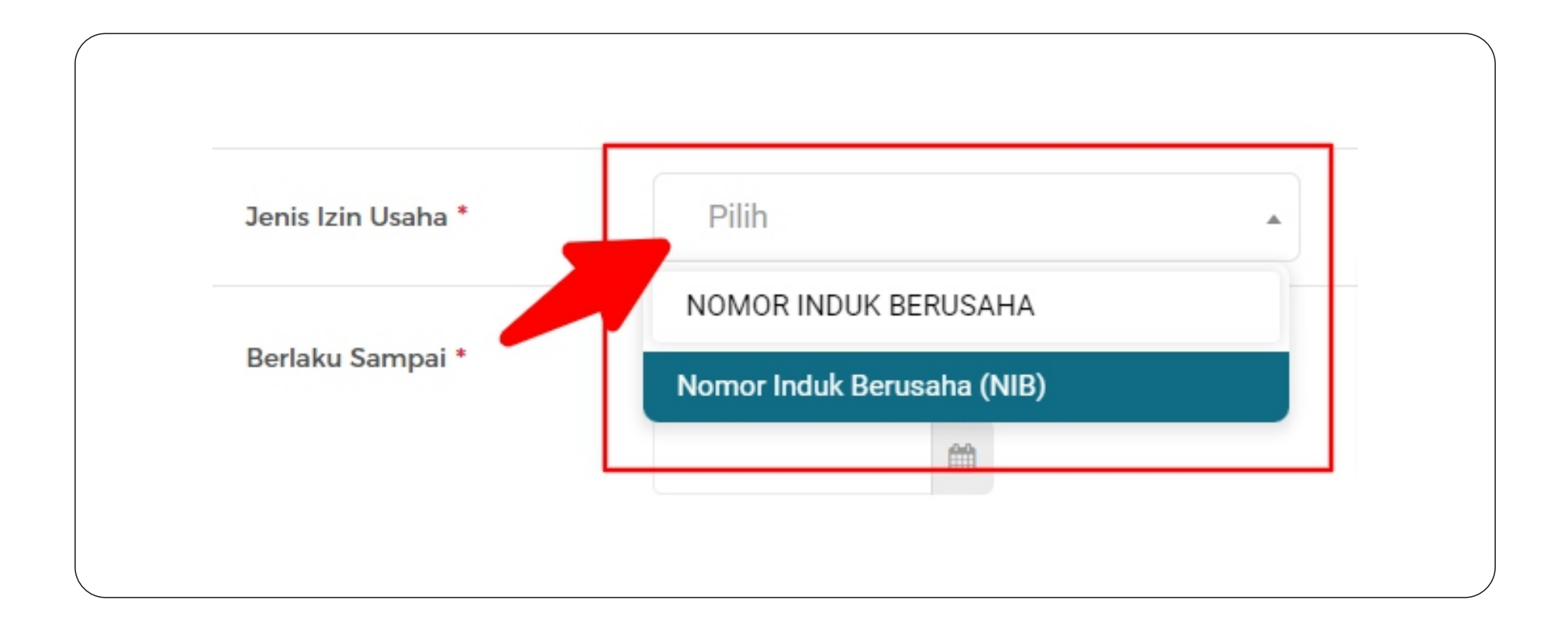

# 5. Pada inputan Berlaku Sampai pilih "Tidak ada batas akhir"

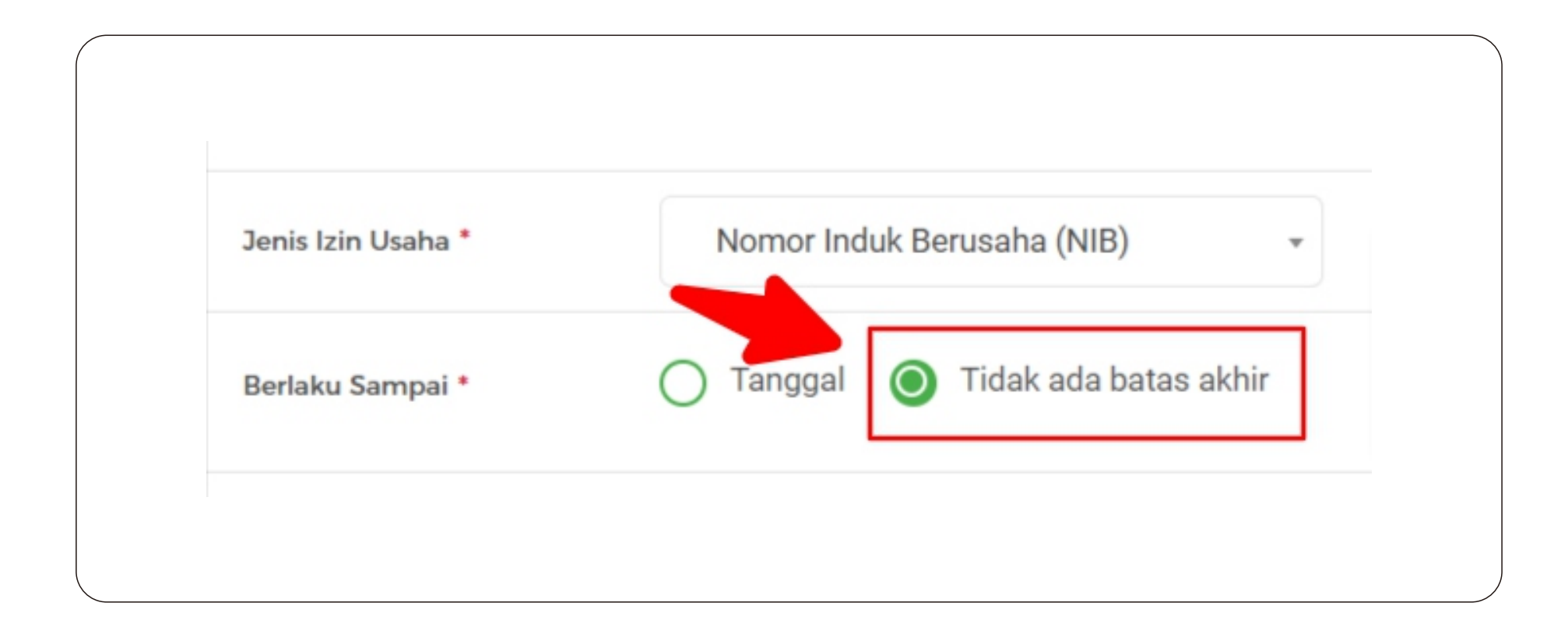

# 6. Pada inputan Nomor Surat masukkan Nomor Induk Berusaha

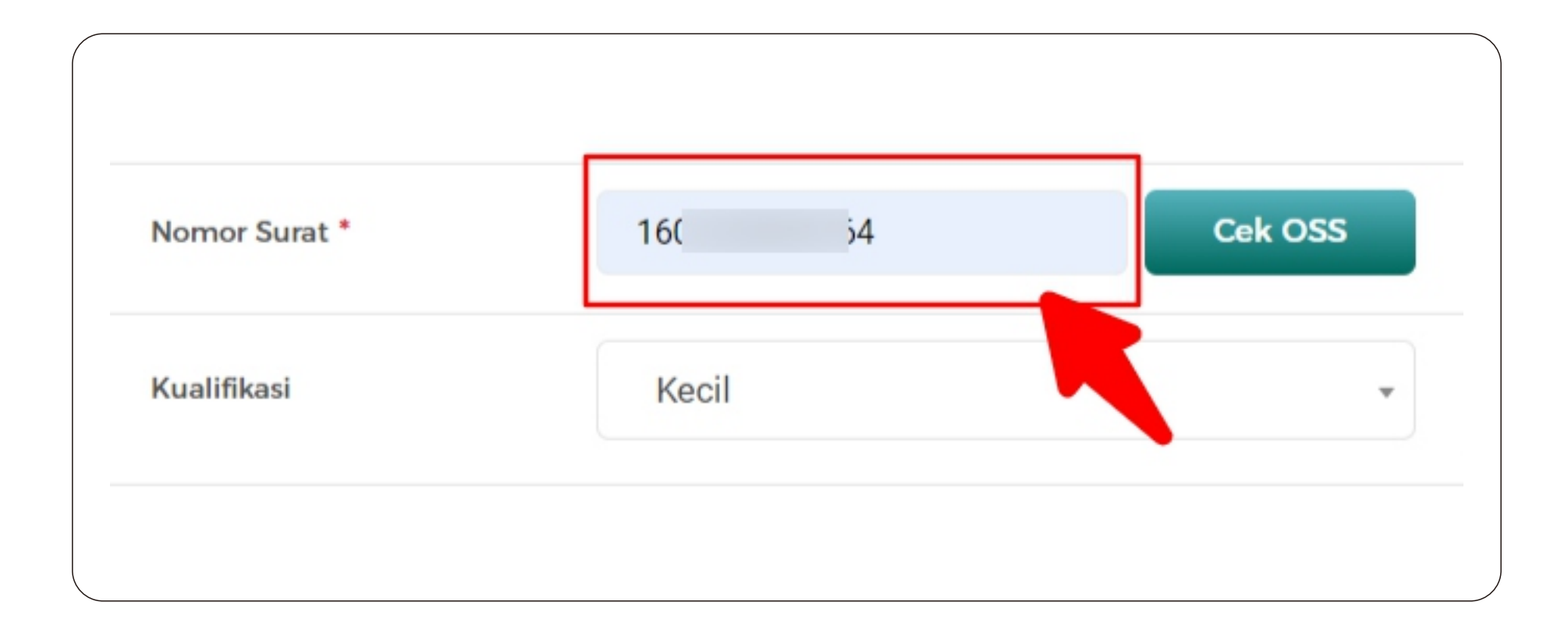

# 7. Klik tombol Cek OSS

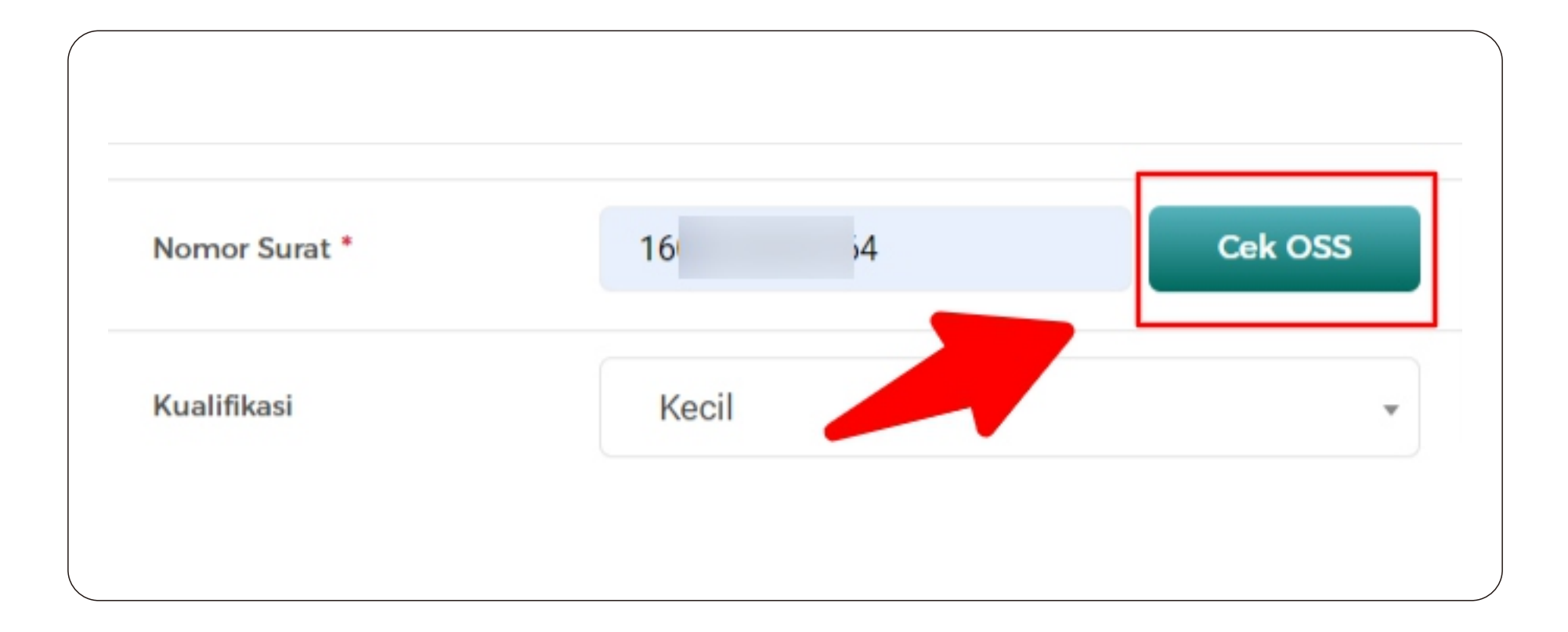

# 8. Pada kolom informasi data OSS Klik tombol Validasi

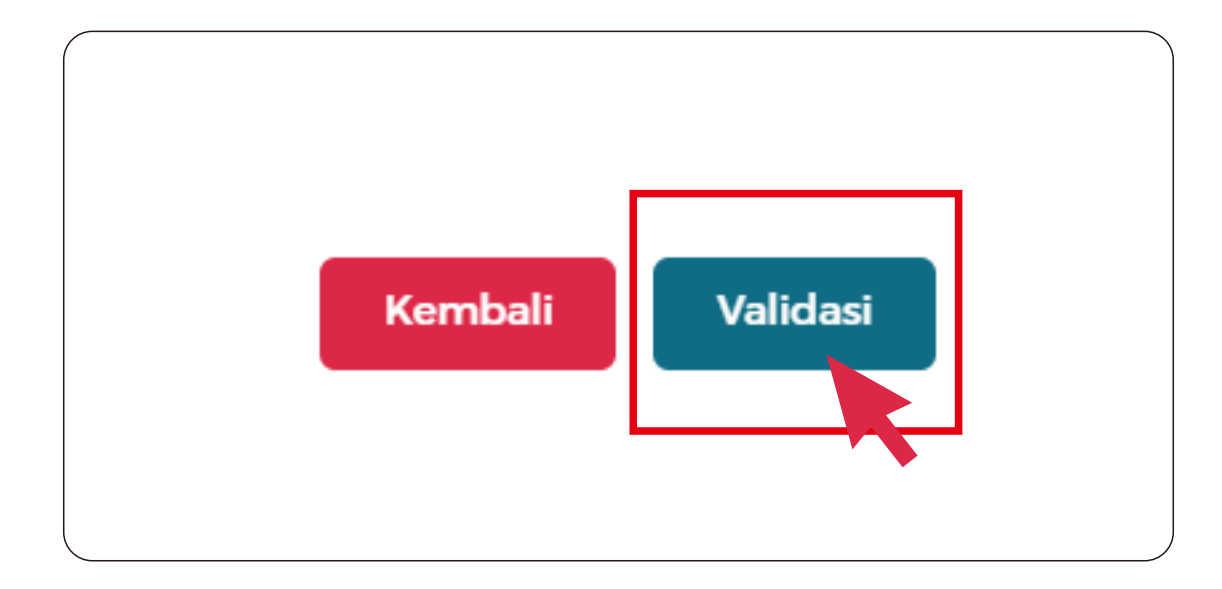

# 9. Klik tombol Simpan

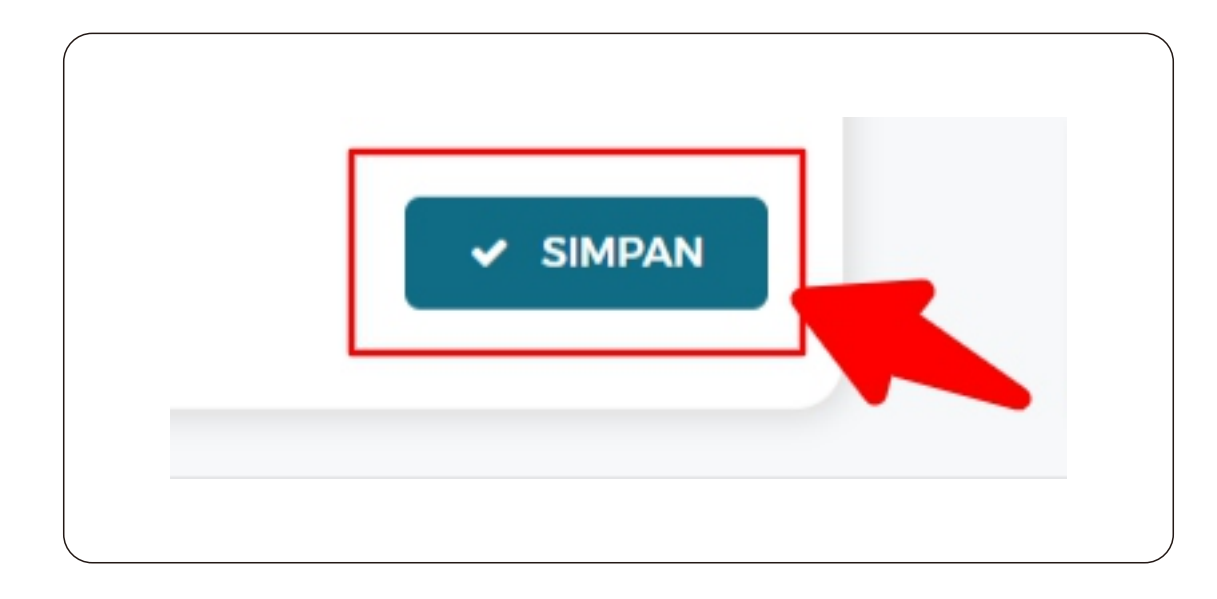

Jika sudah mengikuti langkah-langkah 3 s/d 9, langsung lanjut ke langkah **17.** 

#### 10. Klik tombol Ubah

Abaikan halaman ini juga sudah mengikuti langkah pada halaman 3 s/d 10

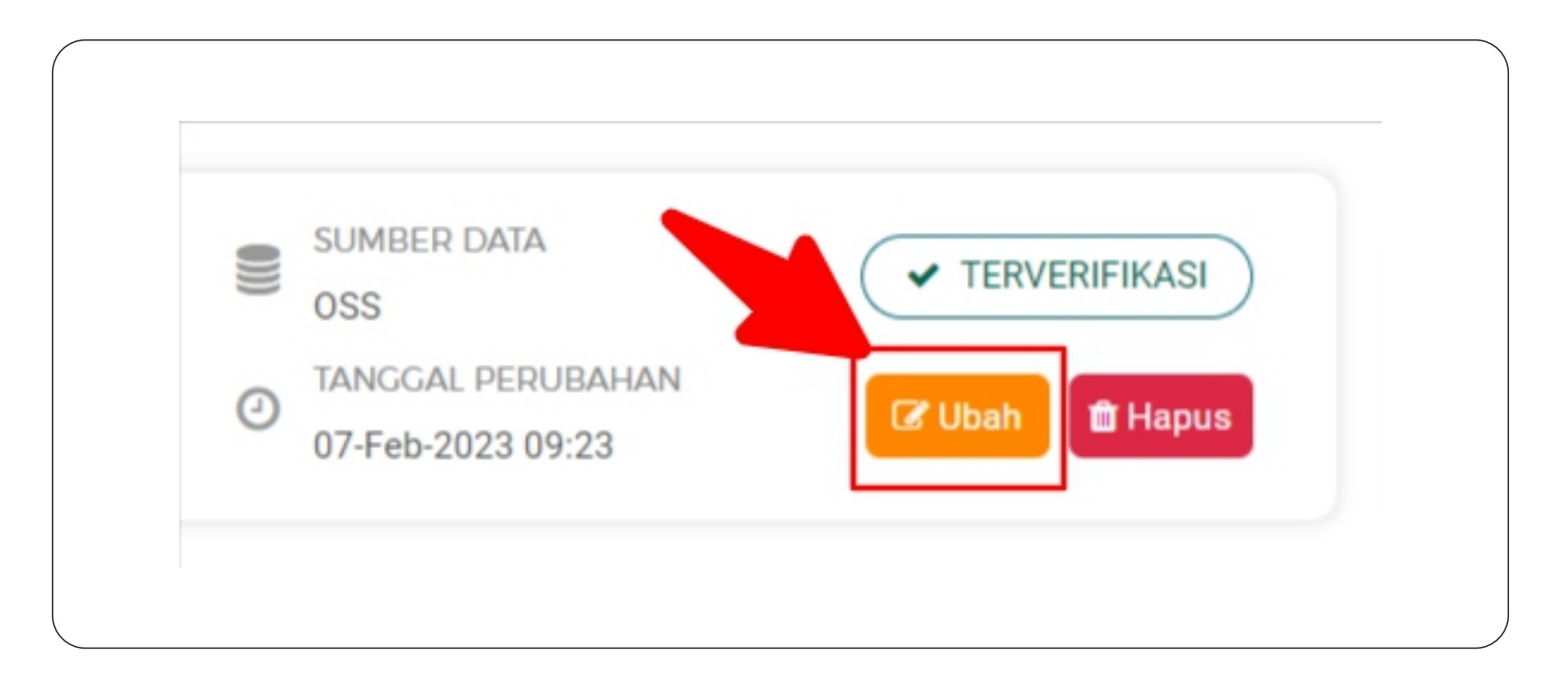

## 11. Klik tombol UPDATE DATA OSS

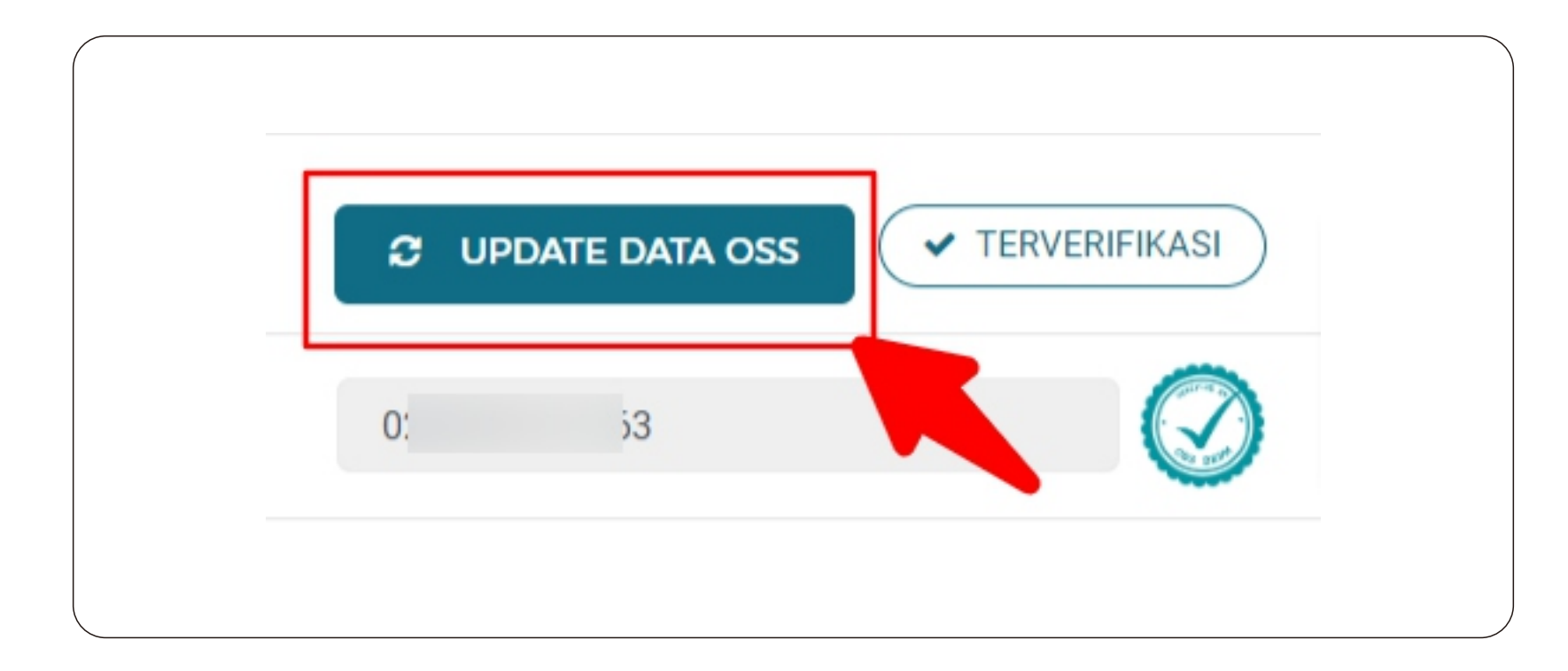

# 12. Pada kolom informasi data OSS Klik tombol Validasi

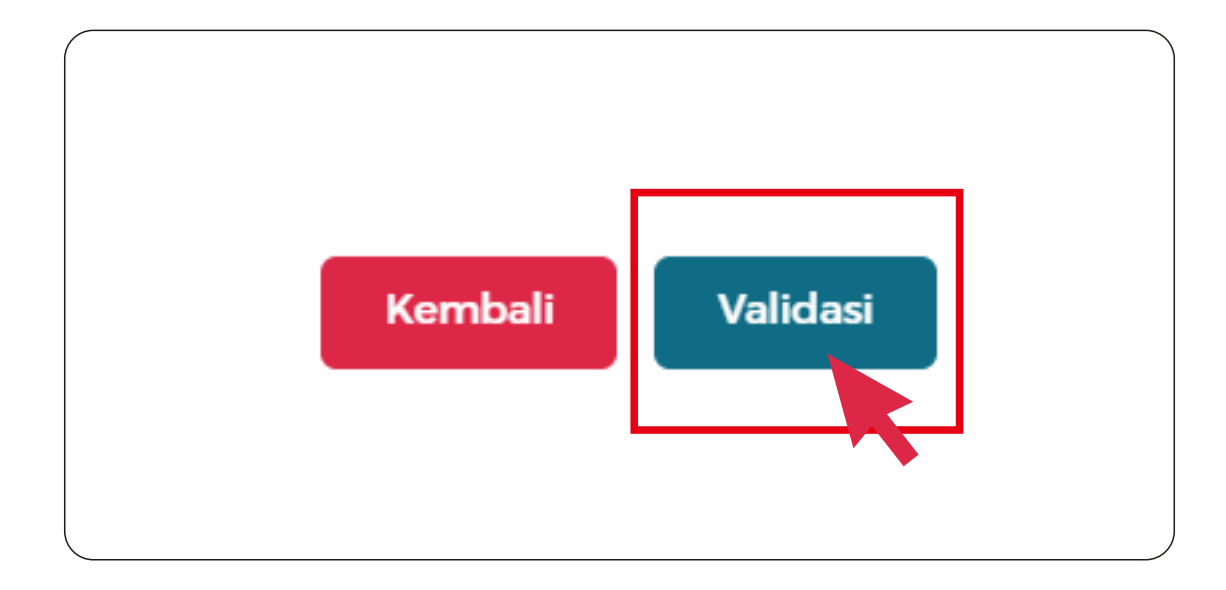

# 13. Klik tombol Simpan

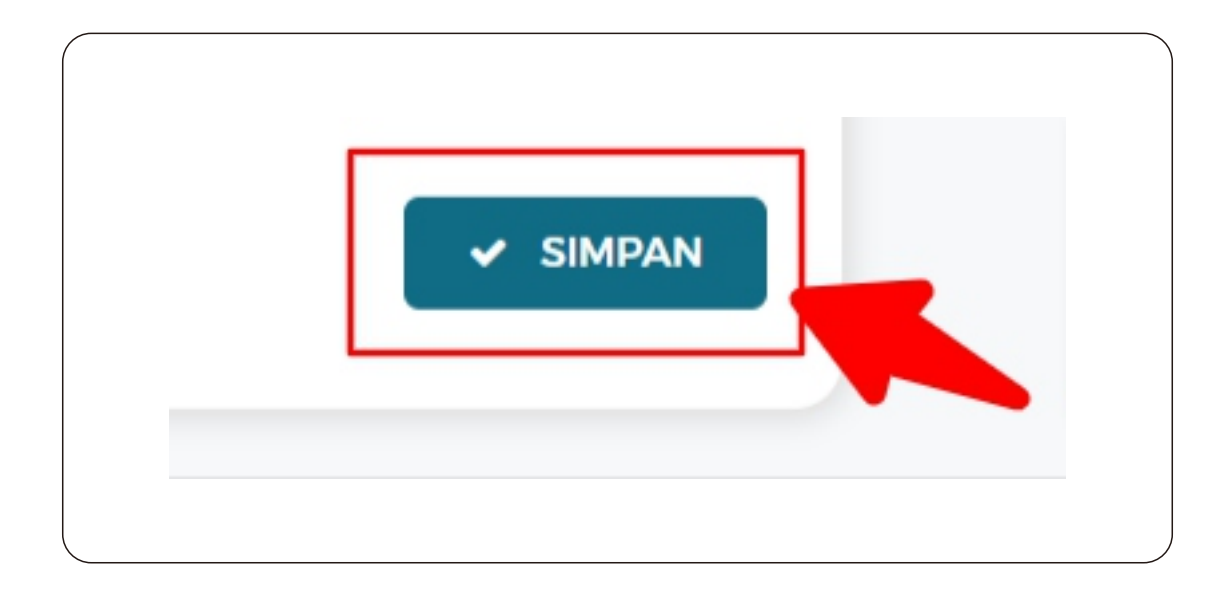

### 14. Centang pilihan Setuju

KETENTUAN PERUBAHAN DATA

- Perubahan data yang Anda lakukan akan mengakibatkan verifikasi terhadap data ini dicabut.
- Jika Anda setuju terhadap ketentuan ini berikan alasan perubahannya!

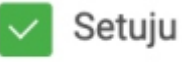

#### 15. Isikan Alasan Perubahan

| Setuju                            |                           |  |
|-----------------------------------|---------------------------|--|
| Alasan Perubahan :                |                           |  |
| perubahan data                    |                           |  |
| Minimal 15 karaktar untuk a anaia | ion alagan naruhahan data |  |

#### 16. Klik tombol Cabut Verifikasi

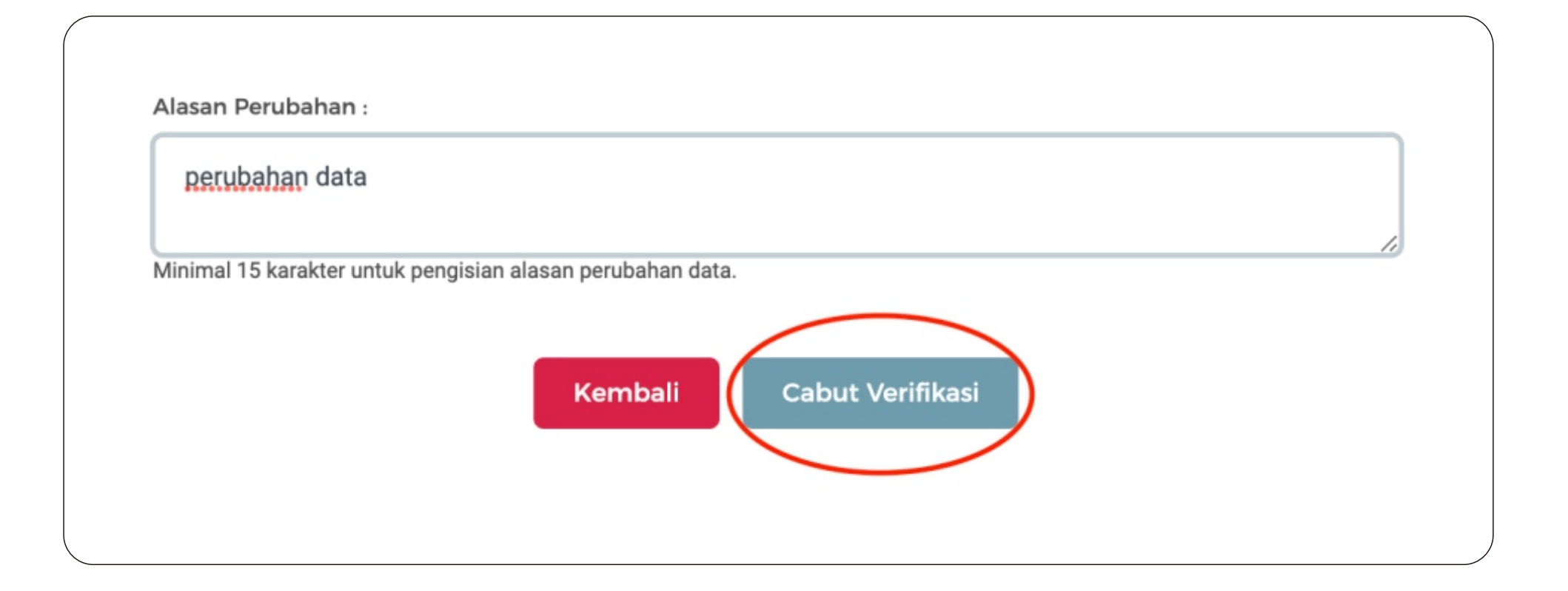

## 17. Login ke aplikasi e-Katalog

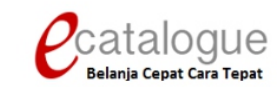

| Log | in Penyedia | Login Non Penyedia |
|-----|-------------|--------------------|
|     |             |                    |
|     | Username    |                    |
|     | Password    |                    |
|     |             | Login              |
|     |             |                    |

Belum punya akun sebagai Penyedia Katalog Elektronik?

Daftar disini

🔇 Kembali ke Beranda

https://e-katalog.lkpp.go.id/

#### 18. Masuk ke menu Profil > Pengaturan

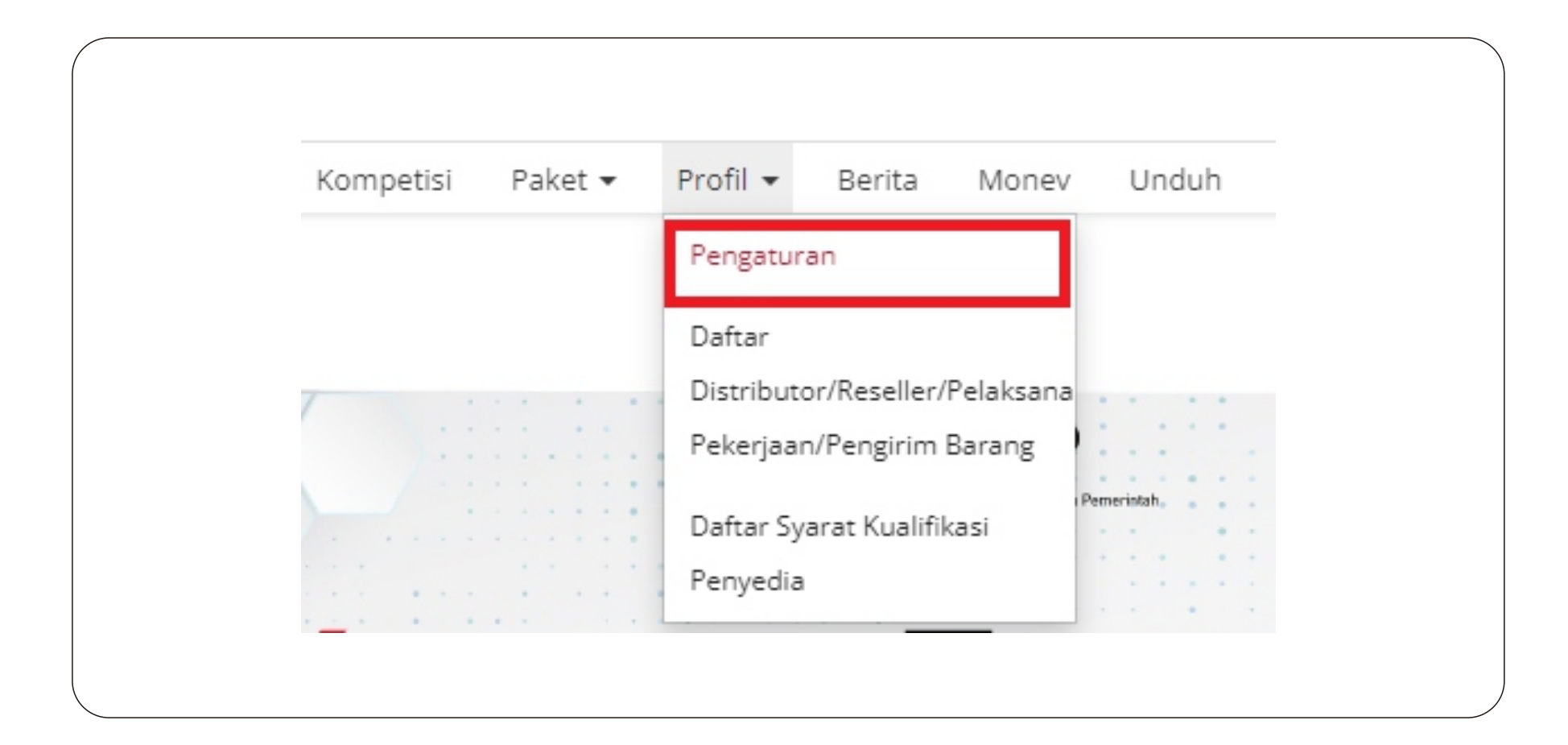

## 19. Pilih kolom halaman Informasi Penyedia

|                                                |            |         | yeula     | informasi Peny | Data SIKaP |
|------------------------------------------------|------------|---------|-----------|----------------|------------|
| k Anger Manan Pemilik Pengurus Akta Izin usaha | Pengurus / | Pemilik | <br>Pajak | Tenaga ahli    | Identitas  |

# 20. Klik Sinkronisasi Sikap

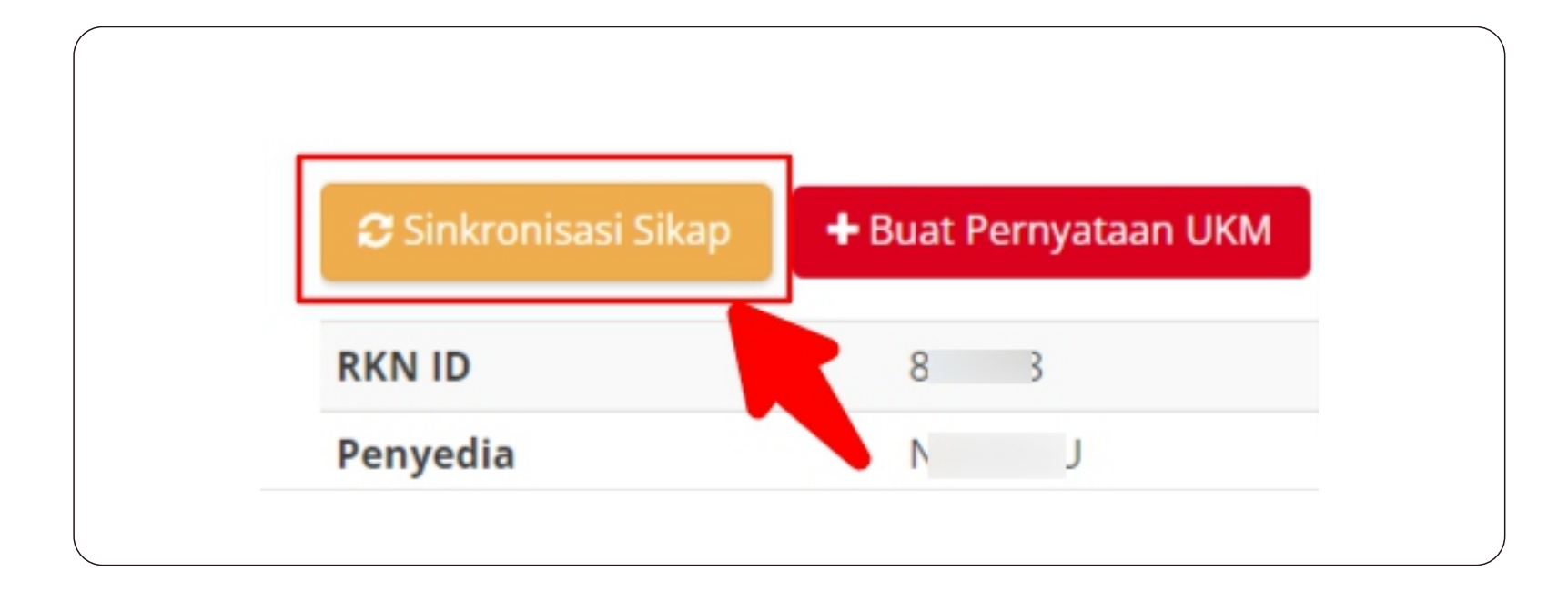

#### 21. Pilih kolom halaman KBL

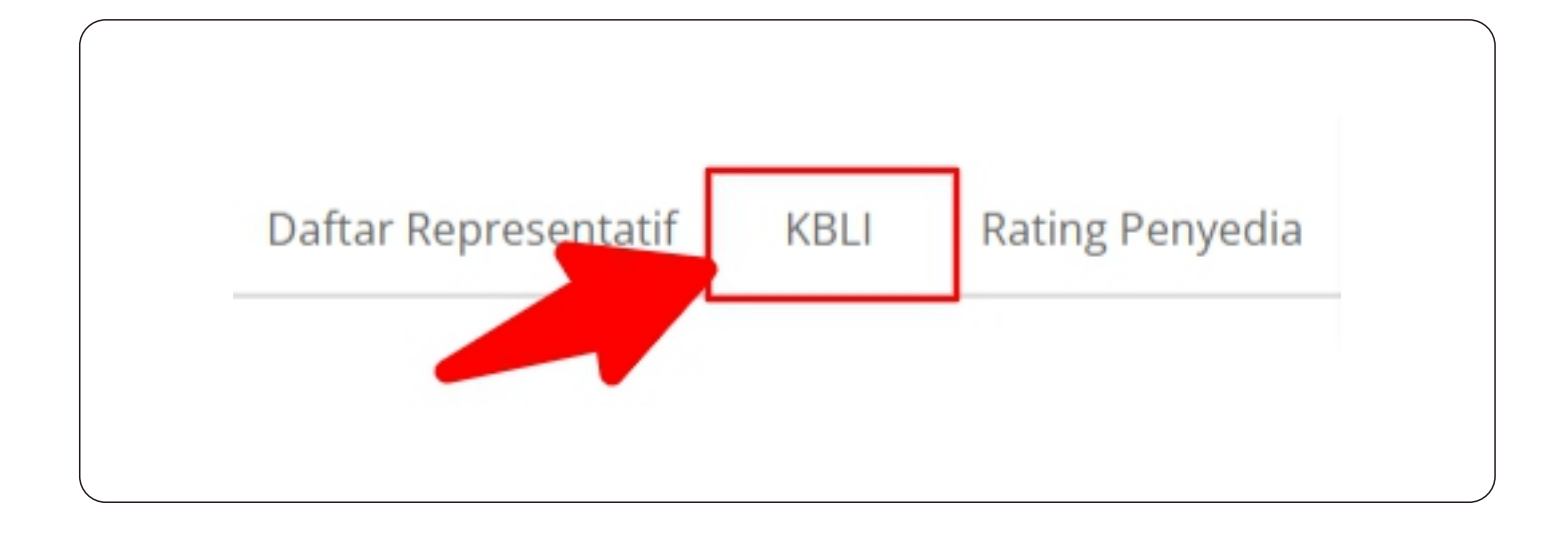

# 22. Jika berhasil sinkronisasi, daftar KBLI akan muncul

| Data SIKaP  | Informasi Penyedia | Daftar Representatif | KBLI | Rating Penyedia | Metode Pembayaran |    |
|-------------|--------------------|----------------------|------|-----------------|-------------------|----|
| Kategori ID |                    |                      |      | Nama Kategori   |                   |    |
|             | 15 0               |                      |      | PE              |                   | U. |
|             |                    |                      |      |                 |                   |    |

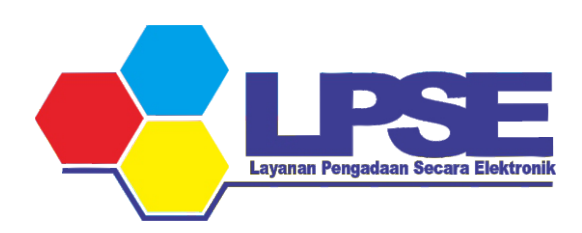

KABUPATEN BULUNGAN